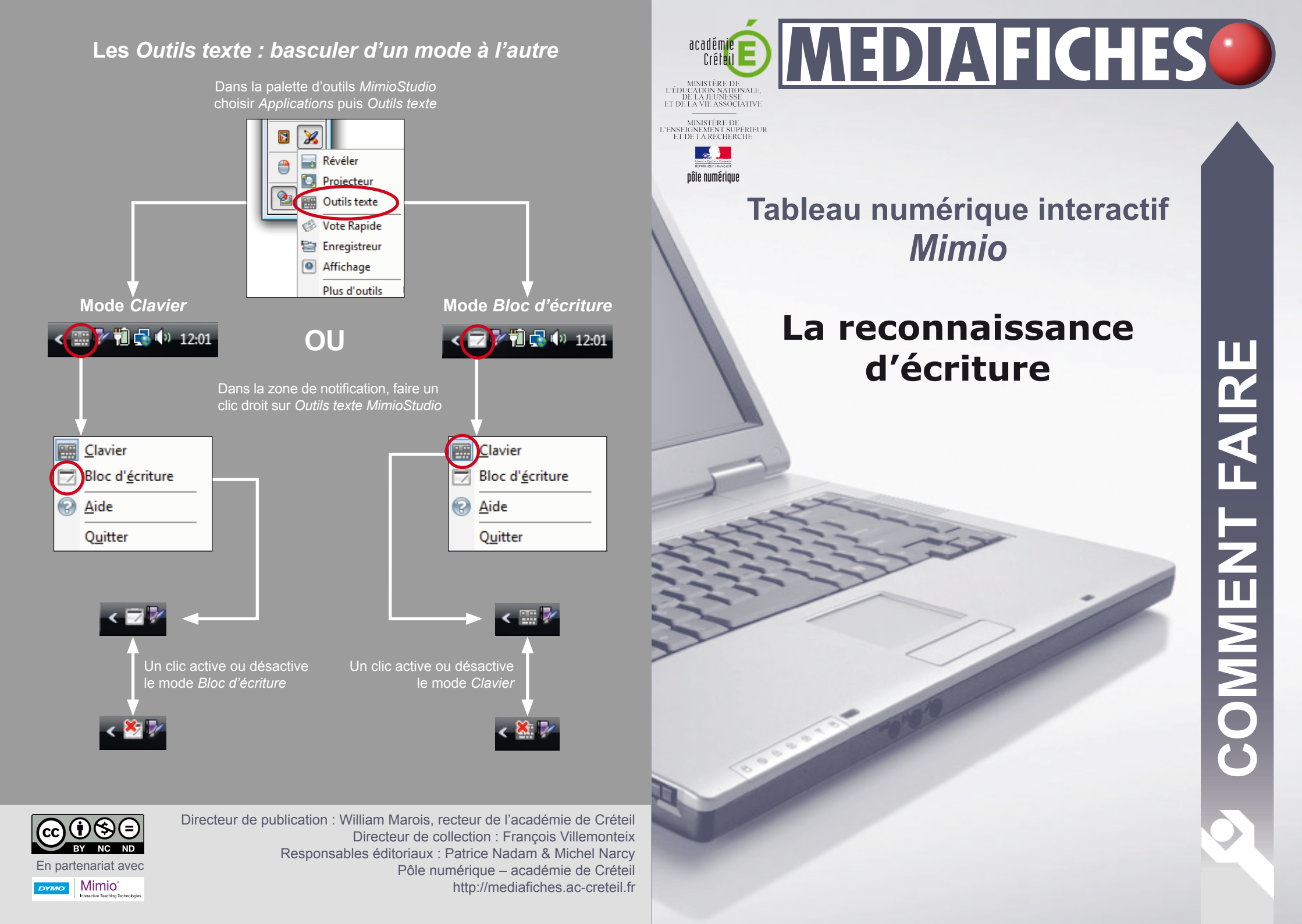

Le logiciel *Bloc-notes MimioStudio* dispose d'une fonction de reconnaissance d'écriture différée qui convertit l'écriture manuscrite en un texte dactylographié (une écriture « numérique » ou « tapuscrite »). Le mode *Bloc d'écriture* des *Outils Texte* permet la reconnaissance immédiate de l'écriture manuscrite.

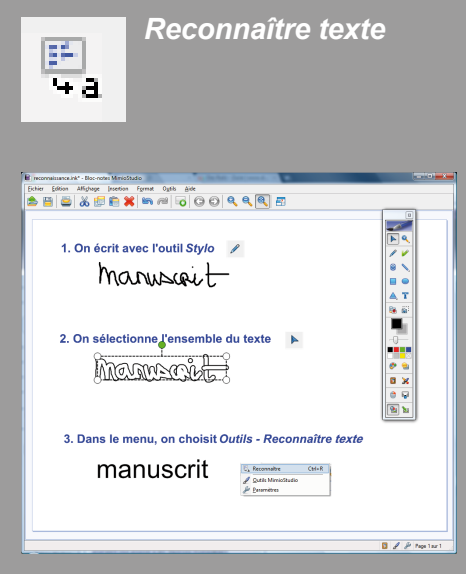

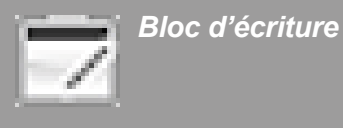

Bloc d'écriture 2 ÷ manuscrit æ K and the second second

## Reconnaissance d'écriture différée

On peut, à tout moment, transformer un texte manuscrit, saisi préalablement à l'aide de l'outil *Stylo*, en un texte dactylographié. Pour cela, il faut sélectionner l'ensemble du texte. Dans une page de tableau (une page du logiciel *Blocnotes MimioStudio*), le plus simple est d'entourer l'ensemble du texte, en maintenant la pression du stylet sur la surface du tableau, puis de choisir, dans la barre des menus, *Outils – Reconnaître texte*. Il est possible également d'effectuer un clic droit sur la sélection et de choisir *Reconnaître texte*, dans le menu contextuel. La reconnaissance d'écriture fonctionne également si les éléments à convertir ont été regroupés en un seul objet.

La couleur du texte converti correspond à la couleur de l'encre utilisée pour écrire avec l'outil *Stylo*. La taille de la police dépend de la taille du mot écrit. La police utilisée est la police Arial. Il est possible d'éditer la zone de texte créée pour en modifier les attributs<sup>(1)</sup>.

Les espaces horizontaux et verticaux sont respectés lors de la reconnaissance. Il est donc possible d'écrire sur plusieurs lignes pour générer un texte qui contiendra également plusieurs lignes.

## Reconnaissance d'écriture immédiate

*MimioStudio* propose un outil spécifique, le *Bloc d'écriture*, qui permet d'écrire un texte manuscrit, puis de le convertir en un texte dactylographié pour l'insérer dans un document ouvert dans un traitement de texte, une feuille de calcul d'un tableur, un formulaire de requête d'un navigateur... On évite ainsi de recourir au clavier virtuel.

Cet outil est également utilisable dans le logiciel *Bloc-notes MimioStudio*. Il suffit alors de lancer le *Bloc d'écriture*, de prendre l'outil *Texte* et de cliquer dans la page à l'endroit où l'on désire faire apparaître le texte. Inutile de changer d'outil : on écrit directement dans le *Bloc d'écriture* et le texte correspondant s'affiche dans la zone de texte. On clique à nouveau dans la page, on écrit dans le *Bloc d'écriture*, une nouvelle conversion automatique s'effectue et le résultat s'affiche dans la nouvelle zone de texte.

La boîte de dialogue du *Bloc d'écriture* permet d'insérer dans le texte des espaces, des tabulations, des retours chariot (équivalant à l'appui de la touche *Entrée*) ainsi que des retours arrière, qui offrent la possibilité d'effectuer facilement une correction du texte.

## Reconnaissance de forme

Depuis sa version 8, le logiciel *Bloc-notes MimioStudio* propose une reconnaisance de formes comparable à la reconnaissance d'écriture différée. En effet, le menu *Outils–Reconnaître formes* convertit tout tracé sélectionné en forme géométrique simple.

De plus, dans la palette d'outils, l'outil *Reconnaissance de forme* permet de convertir immédiatement en figures géométriques, les tracés réalisés à main levée, avec le stylet.

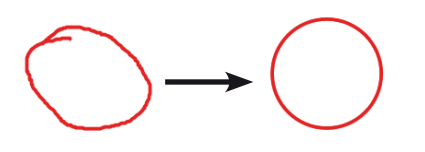

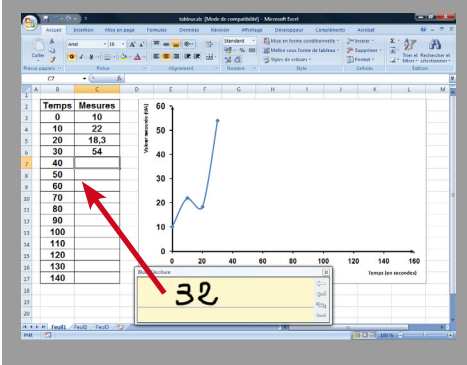

Utilisation du *Bloc d'écriture* dans un tableur. Le texte manuscrit est converti et automatiquement inséré dans la cellule sélectionnée.

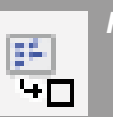

Reconnaître formes

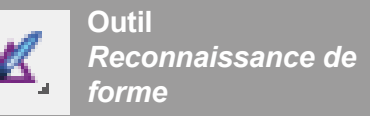

(1)Voir la *MédiaFICHE* « Modifier les attributs des textes ».